## Health Partners Has a New Provider Search Tool!

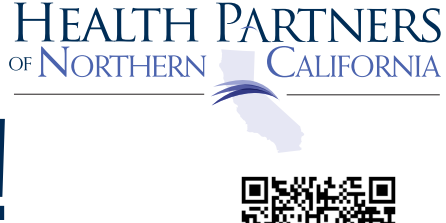

Click to visit the new page at <u>healthpartnersnca.org/provider-search/</u>. Then scroll down to see the map and results.

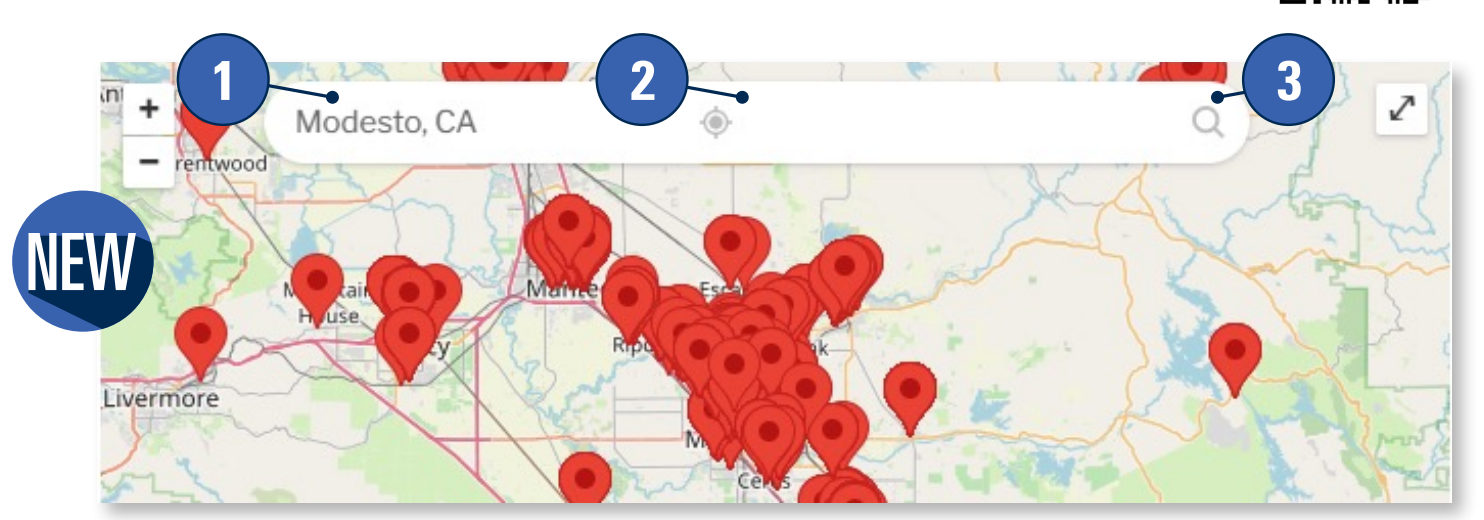

## There are several ways to search for providers:

- 1. The left side of the search bar will do a proximity search based on either zip code or city
- 2. The right side of the search bar is where you enter the name of provider or specialty you are looking for
  - 3. Click on the magnifying glass to initiate the search

## For example, if you were looking for Elite Urgent Care:

- 4. Enter 'Elite', 'Urgent Care', or 'Basi', on the right hand side and Modesto on the left, click search (magnifying glass)
- To initiate a new search, simply click on the 'X' and make sure right side is clear
- You can also search by specialty by clicking on the down arrow next to 'Filter by'

Vascular Surgery

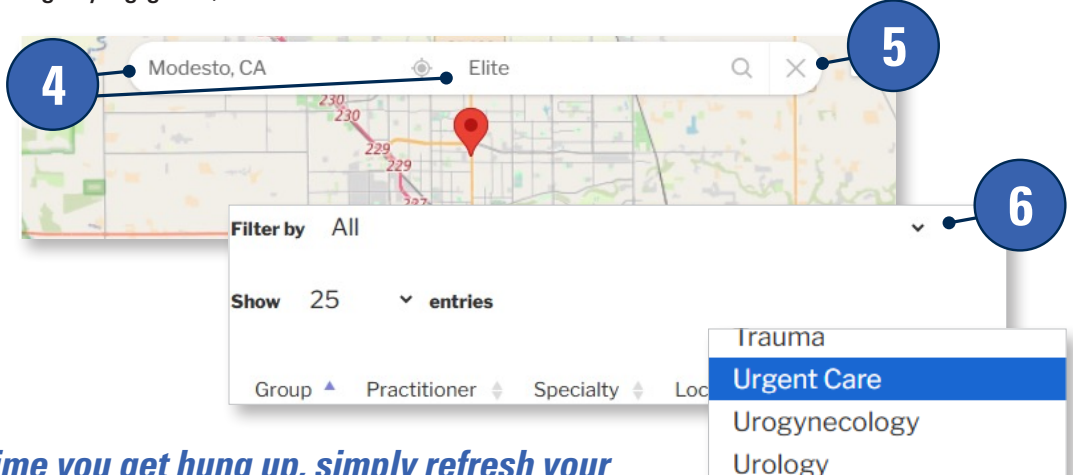

*If at anytime you get hung up, simply refresh your page. We're still refining the process but hope this makes it easier to locate in-network providers!*